#### 第2章 动 画 创 作

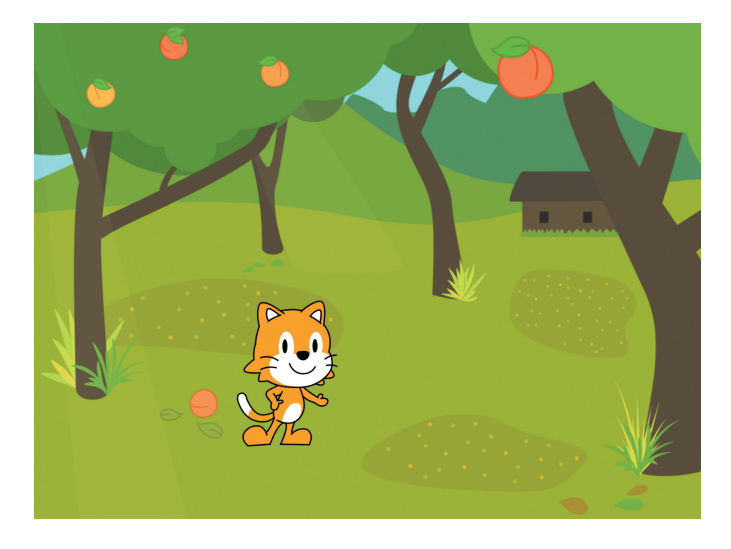

图 2-20 《桃子熟了》动画场景

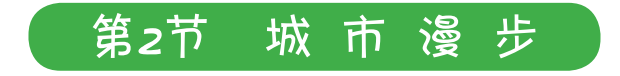

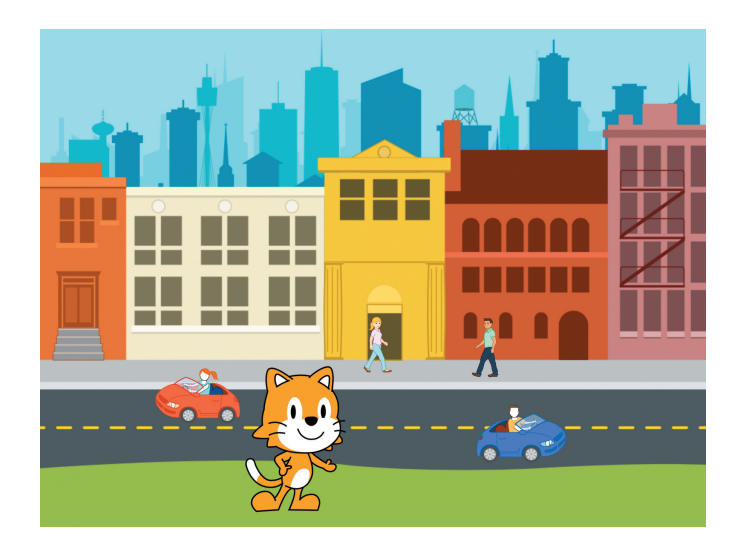

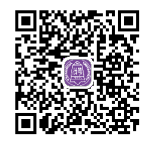

这是一个晴朗的星期天,小猫准备到城市逛一逛。

城市的建筑像一座座彩色的宫殿。街道上人们匆匆地行走,马路上漂亮的小汽 车来来往往。

街道旁是一片绿油油的草地, 散发着小草的清香, 小猫在草地上悠闲地散着步, 享受着这个美好的星期天。

# 项目任务

制作动画:城市的街道上,小汽车来来往往,小猫在街道旁的草地上散步。单击绿旗,一时动画持续播放,直到单击红色六边形,一时动画停止。

# 学习目标

- 掌握循环积木块 的使用,了解循环程序结构。
- 掌握改变程序执行速度的方法。
- 掌握改变角色大小的方法。

# 程序设计

# 1. 散步的小猫

我们首先选择"城市"作为舞台背景,如图 2-21 所示。此刻,小猫便来到了 现代化的都市。将小猫拖动到绿色的草地上。

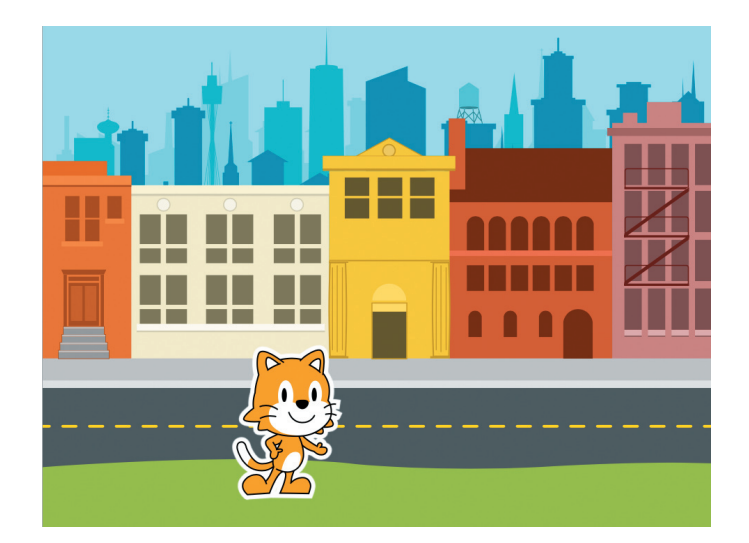

图 2-21 添加"城市"背景

怎么让小猫走起来呢?也许你也想到了,我们只需要编写如图 2-22 所示的程序。 可是,单击绿旗我们可以发现,小猫行走一步就停了下来,怎么才能让小猫持 续行走而不会自动停止呢?

### 第2章 动 画 创 作

这时,我们需要了解一种新的程序积木块,我们在结束类积木块中找到无限循环积木块,在一次之前的所有程序都会一次又一次地重复执行。想一想,如果我们在刚才编写的小猫程序结尾加上循环积木块,如图 2-23 所示,小猫会怎样运动呢?

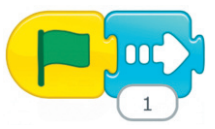

#### 图 2-22 小猫走动程序

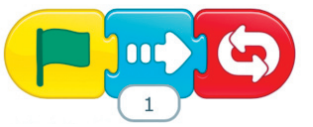

图 2-23 加入无限循环积木块的移动程序

可以发现,当我们单击舞台上方的绿旗时,小猫向右行走,但并没有在走一步 之后就停下来,为什么呢?因为在程序末尾加入无限循环积木块之后,程序就会一 直重复执行,于是小猫走一步,再走一步,再走一步……就这样一直走下去。怎样 让小猫停止行走呢?只需要单击舞台上方的红色六边形就可以停止程序。

小猫终于可以不停地走下去了,可是小猫的速度有点快,能不能让小猫的速度 更慢一些,优雅地在草坪漫步呢?

我们在控制类积木块中找到设定速度积木块之,将其拖动到编程区,它是用 来控制程序执行速度的。单击积木块下方的三角形,可以选择慢、中、快三种速度, 程序的执行速度越快,小猫的运动速度也就越快。我们希望小猫的行走速度慢一点, 选择慢速模式,最后单击慢速模式执行程序积木块,如图 2-24 所示。

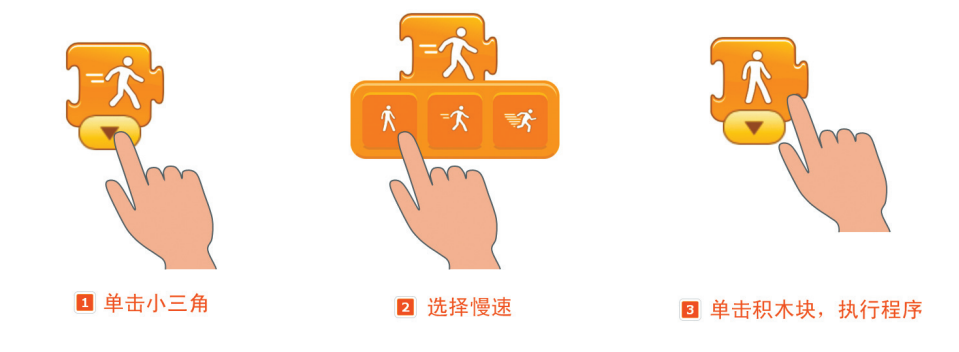

图 2-24 更改小猫的运动速度

单击绿旗,我们发现小猫的运动速度果然变慢了。

#### 2. 行驶的小汽车

街道上行驶着小汽车,我们还需要添加小汽车角色。在角色库中寻找一番之后

发现,名称为"司机"的角色比较适合故事情境,这里选择蓝色的这辆小汽车,如 图 2-25 所示。

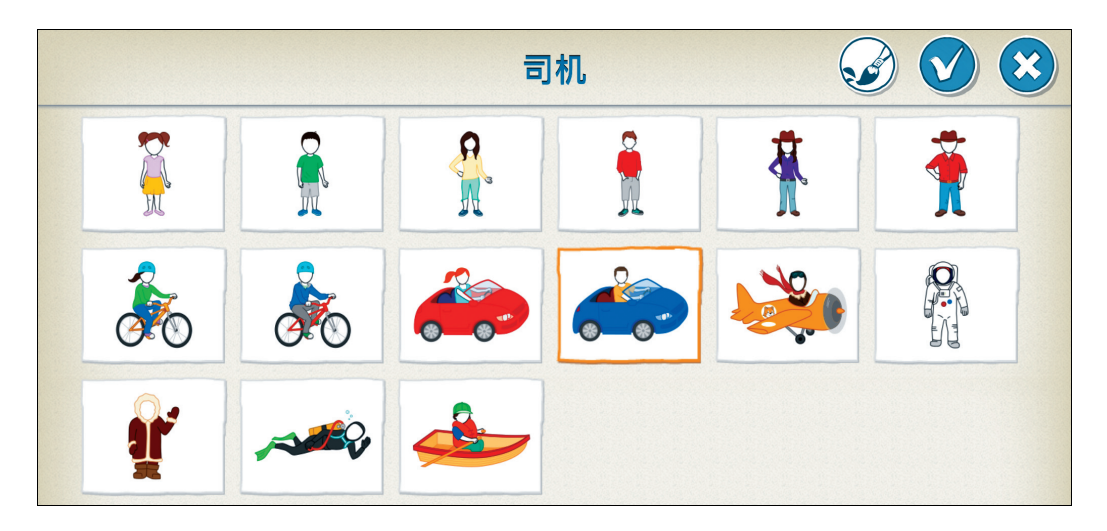

#### 图 2-25 选择蓝色小汽车

当将小汽车角色添加到舞台上后,我们发现小汽车太大了,如图 2-26 所示。 怎样才能将小汽车缩小一点呢?

我们在外观类积木块中找到缩小积木块,将它拖动到编程区。积木块下方的数字2表示程序积木块执行一次角色就会缩小一点,如图2-27所示。单击一下,咦,小汽车真的变小一点了。

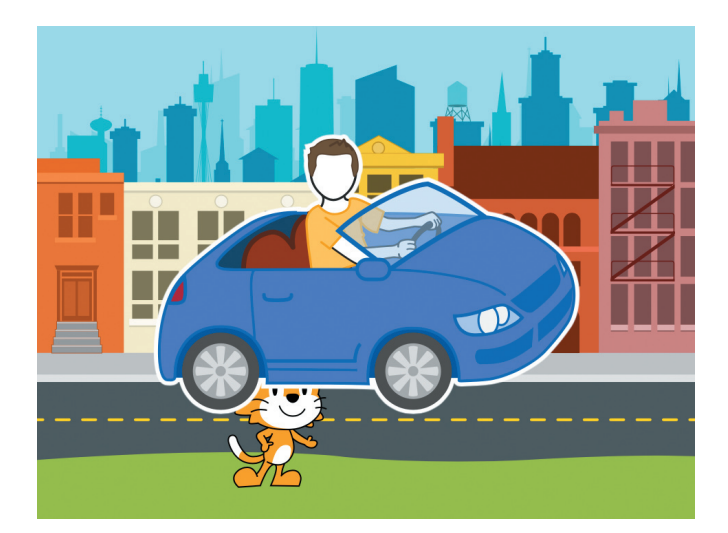

图 2-26 小汽车太大了

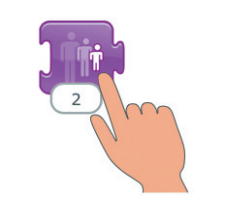

图 2-27 单击缩小积木块

多单击几次,直到小汽车的大小正好适合在马路上行驶,如图 2-28 所示。

🚹 想一想

如果我们不小心将小汽车缩得太小了怎么办呢?

接下来,要编写蓝色小汽车行驶的程序就简单多啦,蓝色小汽车的行驶程序如 图 2-29 所示。

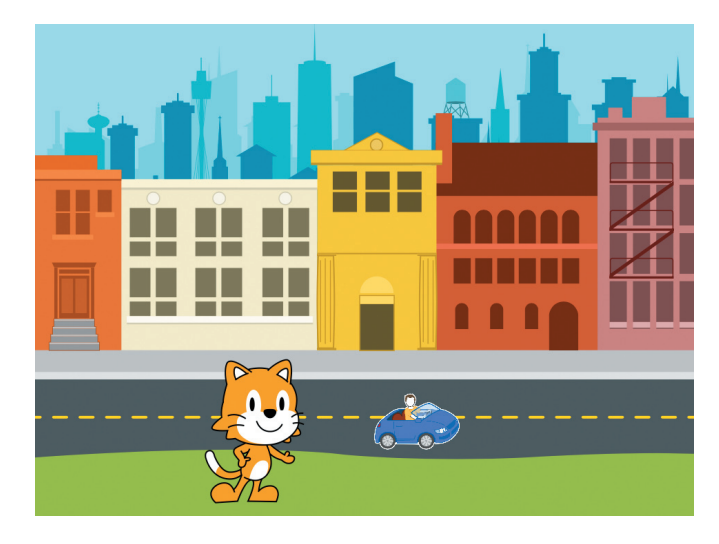

图 2-28 将蓝色小汽车大小调节至合适

图 2-29 蓝色小汽车行驶程序

我们还可以在对向车道上再放置一辆红色的小汽车,并对小汽车编写程序,让 它也行驶起来。

同样,我们先添加红色小汽车角色,再将红色小汽车的大小缩小至适合放置 在车道上,怎样将它缩小呢?我们同样可以使用外观类积木块中的缩小积木块厚, 将其拖到编程区,多单击几次,直到变为合适的大小,如图 2-30 所示。

⅔ 想一想

对向车道上的红色小汽车应该朝哪个方向行驶呢?如果不清楚,观察一下真正 在马路上行驶的小汽车你就知道了哦。

其实,红色的小汽车在舞台上应该向左行驶,自己动手为红色小汽车编写向左 行驶的程序吧。

红色小汽车向左行驶的程序如图 2-31 所示, 你写的程序是这样的吗?

#### ScratchJr小学生编程启蒙

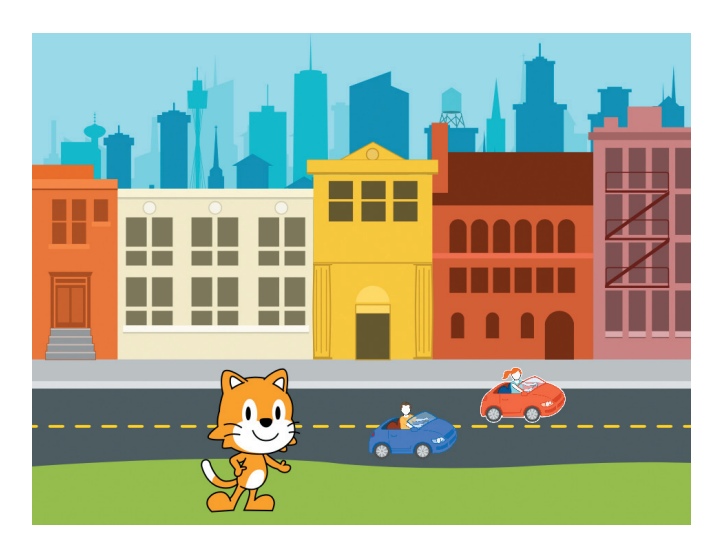

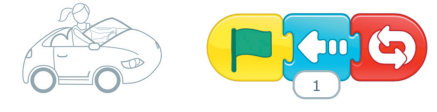

图 2-30 将红色小汽车调节至合适大小

#### 图 2-31 红色小汽车行驶程序

## 3. 修改与完善

我们编写的程序能不能实现我们期望的动画效果呢?单击绿旗执行程序。可 以发现,我们希望在马路上行驶的小汽车却行驶到了小猫的头上,如图 2-32 所示, 这是什么原因造成的呢?

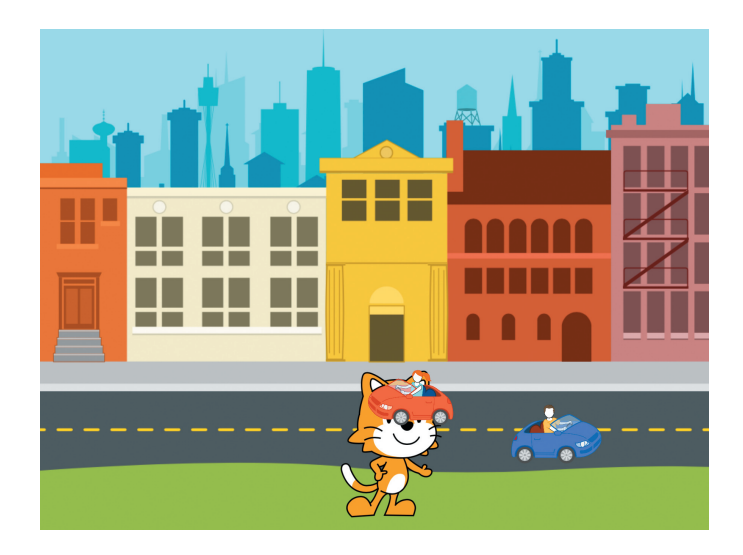

图 2-32 我们不期望的效果

其实这是由于不同角色的叠放次序造成的,小猫这个角色被放置在了最下面的 一层。怎么让小猫移到最上一层呢?我们只需要稍稍拖动一下小猫,就可以把它移 到最上面的一层,如图 2-33 所示。

#### 第2章 动 画 创 作

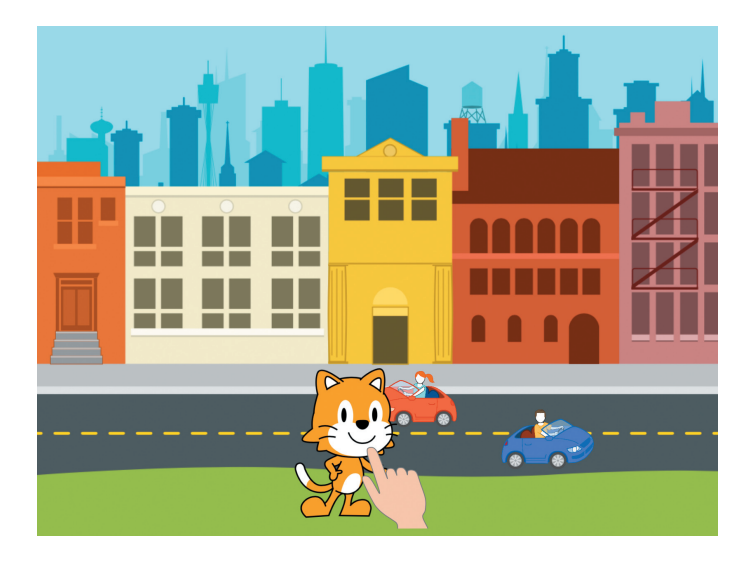

图 2-33 拖动改变叠放次序

# ⅔ 想一想

角色的叠放次序与什么有关?

单击绿旗,我们终于实现了小汽车在马路上行驶、小猫在草地上散步的动画。

33

# < 试一试

改变小汽车的运动速度,让它们行驶得更快。

# 回顾总结

通过制作《城市漫步》这一动画,我们学会了如何让程序循环执行,以及调整角色大小、改变程序执行速度、改变角色叠放次序的方法。循环积木块(5)的使 用可以让程序一直重复执行下去,单击舞台上方的停止按钮(1)才可以让程序停止 运行。

# 自主探究

我们继续在《城市漫步》这一案例中添加来往的行人,并调整小猫、小汽车、 行人三者的速度,让动画看起来更加自然。完善后的场景如图 2-34 所示。

#### ScratchJr小学生编程启蒙

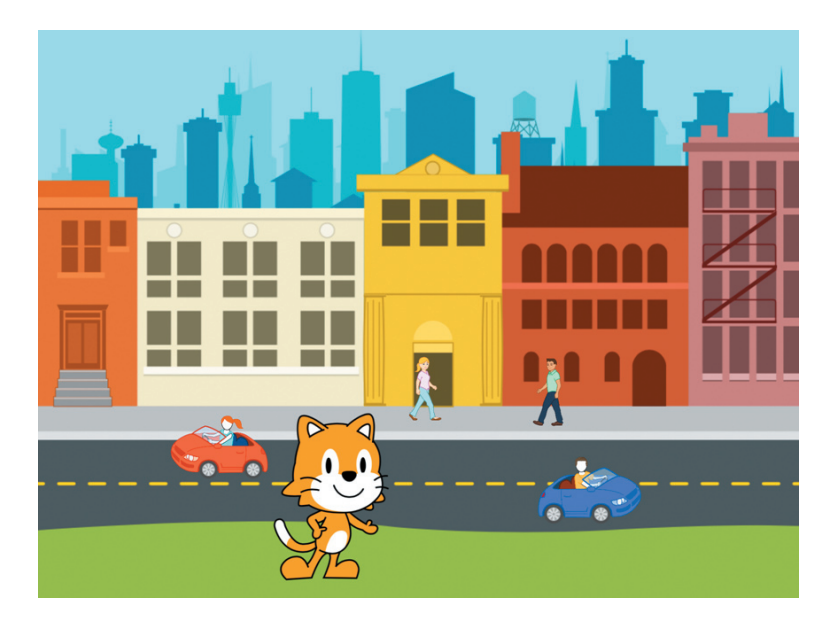

图 2-34 完善后的《城市漫步》场景

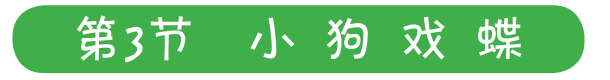

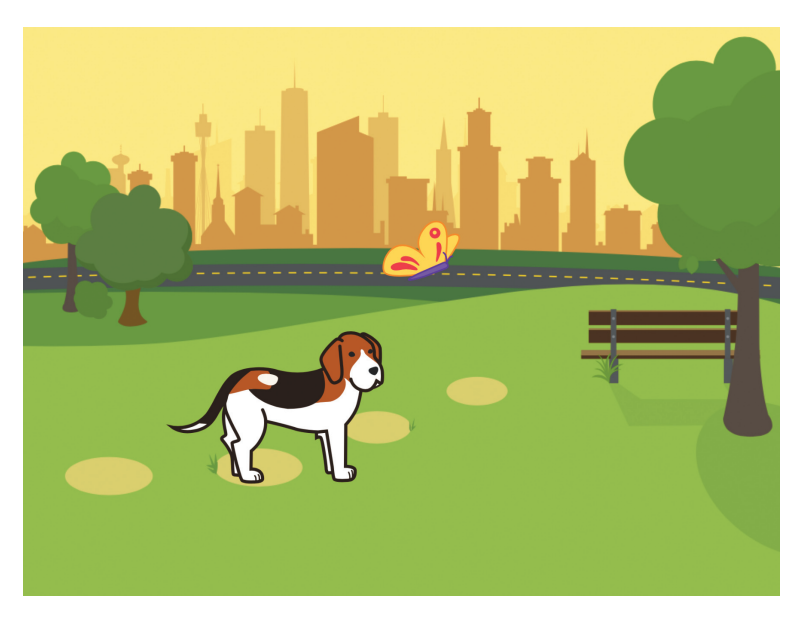

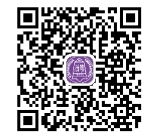

"汪!汪汪!" 宁静的公园里传来几声小狗的叫声,发生了什么事呢?